# How To Check Your Voter Registration In Scribe Canada

Visit the Elections Canada Website:

1

• Open your web browser and go to https://www.elections.ca

#### 2 Click on "Am I Registered to Vote?":

• In the "Voter Registration Service" section, click on the "Am I registered to vote?" link.

| 1500 | Elections Canada Voters Everything a Voter Should Current & Pest Elections Foreigneet                                                                                                    | Media         Employment           Nurce Centre         Ress Rateases & Media Intelligence         Forms, Rulas, Returning           Officers Info         Ress Rateases & Media Intelligence         Forms, Rulas, Returning | Home About Us Contact Us Français<br>Political Financing<br>Pattical Entry Regenting<br>and Financial Reporting<br>District Associations |       |
|------|----------------------------------------------------------------------------------------------------|----------------------------------------------------------------------------------------------------|----------------------------------------------------------------------------------------------------|-------|
|      | Elections Canada is the<br>independent, non-partiaan agency<br>responsible for conducting federal<br>elections and referendimus.<br>About Elections Canada<br>how to Submit an Access to<br>Information or Privacy Request<br>Proactive Disclosure | In results for the September 16, election                                                                                                    | ns Canada is hiring. Apply now!                                                                                                    |       |
|      | Voter Registration Service                                                                                                    | Voter Information Service                                                                                                    | Useful Information                                                                                                    | 1. 1. |
|      | Am I registered to yote?<br>Check now.<br>Register or update your address                                                                                                    | Find your electoral district, look at the map, profile, etc.                                                                                                    | Commissioner of<br>Canada Elections                                                                                                    |       |
|      | Got a letter related to your registration?                                                                                                    | Type your postal code:<br>Go                                                                                                    | Teachers' Corner                                                                                                    |       |
|      | Apply to be registered on the International Register of Electors                                                                                                    |                                                                                                    | Accessibility     Election Integrity and Security                                                                                        |       |

#### 3 Click on "Check Your Voter Registration":

• After clicking on "Am I registered to vote?", proceed by selecting the option to "Check Your Voter Registration."

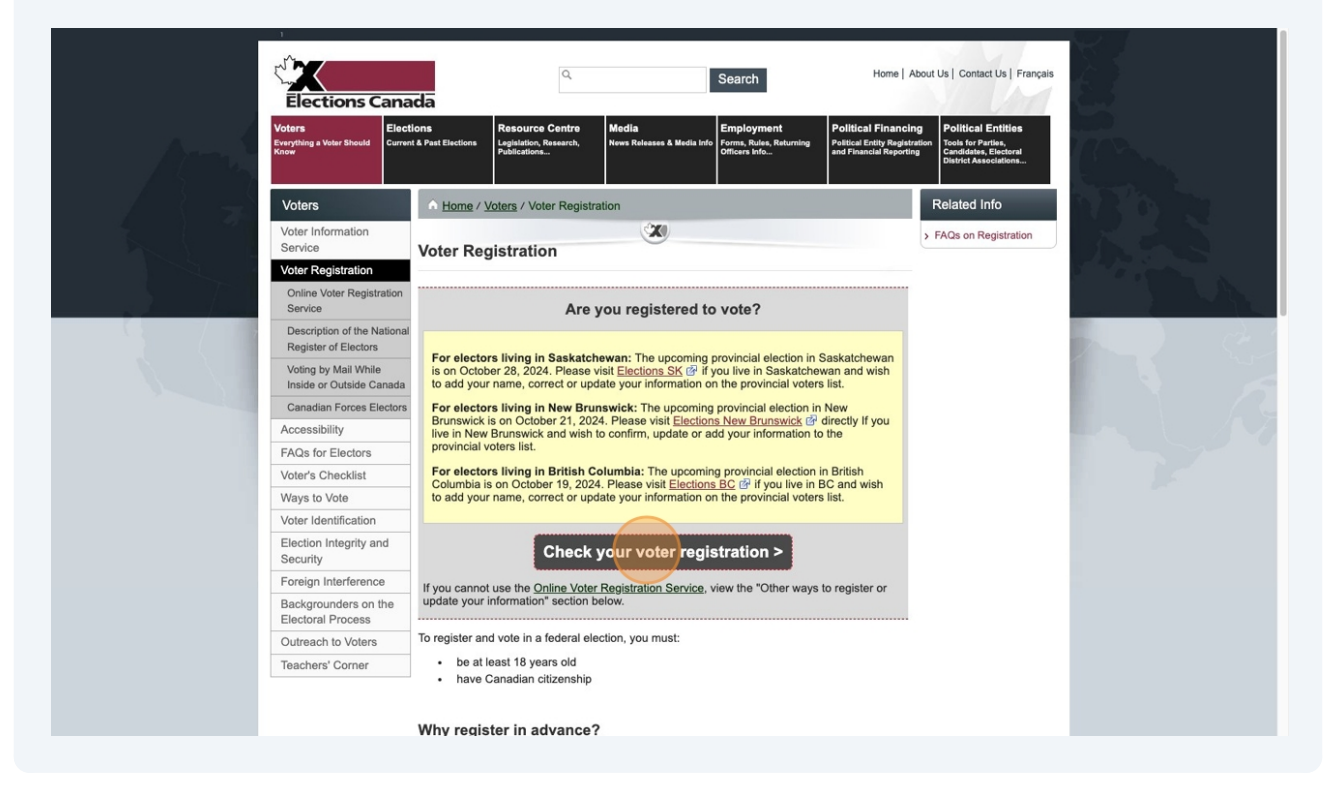

### 4

### Start the Registration Process:

• Click the **Start** button to begin.

| Elections Canada                       | Home   FAQ   Contact us   Français                                                                                                    |
|----------------------------------------|----------------------------------------------------------------------------------------------------|
|                                        | Online Voter Registration Service                                                                                                    |
| Wel                                    | come                                                                                                    |
| Use this :<br>• che<br>• upc<br>• regi | service to:<br>ck if you're registered to vote.<br>late the address on your voter registration (If you have moved recently enter your old address to be given the option to update).<br>ster to vote.                              |
| Check the<br>If you pre<br>you were    | te status of your request:<br>viously registered to vote by uploading your identification documents, you can <u>check the status of your request.</u> You will need the reference number<br>given when you submitted your request. |
| Please d                               | o not use your browser's "Back" button. Use the application's "Previous" button.                                                                                                    |
| Version: 2.0.6                         | Privacy Notice                                                                                                    |
|                                        |                                                                                                    |
|                                        |                                                                                                    |

### **5 Privacy and Security Section**:

• Read the information about Privacy Notice and click **Next** to proceed.

| Elections Canada                                                                                                    | Home   EA                                                                                                    | Ω Contact us Français |
|----------------------------------------------------------------------------------------------------|----------------------------------------------------------------------------------------------------|-----------------------|
|                                                                                                    | Online Voter Registration Service                                                                                                    |                       |
| Privacy and Secur                                                                                                    | rity                                                                                                    |                       |
| <ul> <li>The personal information you providata in the National Register of Ele</li> <li>It is protected under the <i>Privacy Ac</i> information.</li> <li>As a security measure and for follo access the Online Voter Registratic</li> </ul> | de is collected under the authority of the <i>Canada Elections Act</i> . Elections Canada needs it to update or include your ctors.<br><i>t</i> . Please see the <i>Privacy Notice</i> for more information on the collection, use and protection of your personal<br>w-up and verification, Elections Canada records the Internet Protocol (IP) address of computers that are used to<br>on Service. |                       |
| This service is for personal use only. F<br>convicted face penalties.                                                                                                    | Please note that it is illegal under the Canada Elections Act to make false statements about voter registration. Those                                                                                                    |                       |
| Previous                                                                                                    | Quit                                                                                                    |                       |
| Version: 2.0.6                                                                                                    |                                                                                                    | Privacy Notice        |
|                                                                                                    |                                                                                                    |                       |
|                                                                                                    |                                                                                                    |                       |
|                                                                                                    |                                                                                                    |                       |
|                                                                                                    |                                                                                                    |                       |

## Check Eligibility

| Elections Canada                                                                                      | Home   FAQ   Contact us   Français |
|----------------------------------------------------------------------------------------------------|------------------------------------|
| Online Voter Registration Service                                                                     |                                    |
| Step 1 of 5:<br>Eligibility                                                                           |                                    |
| Are you a Canadian citizen? (required)<br>Yes No                                                      |                                    |
| Are you 18 years of age or older? (required)<br>Yes No<br>Is your home address in Canada? (required)  |                                    |
| <ul> <li>Yes ○ No</li> <li>Are you a Canadian Forces elector? (required)</li> <li>Yes ○ No</li> </ul> |                                    |
| Previous                                                                                              | Quit                               |
| Version: 2.0.6                                                                                        | Privacy Notice                     |

#### 7 Eligibility Criteria for Voting in Canadian Federal Elections

To be eligible to vote in a Canadian federal election, you must meet the following criteria:

1. Canadian Citizenship: You must be a Canadian citizen.

2. Age Requirement: You must be at least 18 years old on election day.

If you are a member of the Canadian Forces (CF), you can update your information online by providing your Service Number. To qualify as a CF elector, you must meet all of the following conditions:

- 1. You are a Canadian citizen.
- 2. You are at least 18 years of age on civilian polling day.
- 3. You are a regular or reserve member of the Canadian Armed Forces.

Please answer the following questions to determine your eligibility:

|                               | Iormation                                                                                                    |  |
|-------------------------------|----------------------------------------------------------------------------------------------------|--|
| To b     To b     Car     You | e eligible to vote in a Canadian federal election, you must be a Canadian citizen and be at least 18 years old on election day.<br>e added to the International Register of Electors, there is a separate registration process.<br>adian Forces (CF) electors can update their information online by providing their <b>Service Number</b> .<br>are a <b>CF elector if you meet the following three conditions:</b><br>You are a Canadian citizen.<br>You are a least 18 years of age on civilian polling day.<br>You are a regular or reserve member of the Canadian Armed Forces. |  |
| Are were a C                  | anadian aktivan? (sequired)                                                                                                    |  |
| Yes                           |                                                                                                    |  |
| Are you 18                    | years of age or older? (required)                                                                                                    |  |
| ⊖ Yes                         | ○ No                                                                                                    |  |
| Is your hon                   | ie address in Canada? (required)                                                                                                    |  |
| ⊖ Yes                         | ○ No                                                                                                    |  |
| Are you a C                   | anadian Forces elector? (required)                                                                                                    |  |
| ◯ Yes                         |                                                                                                    |  |
|                               |                                                                                                    |  |
|                               |                                                                                                    |  |

Version

8 If you answered "No" to any of the questions above, you may not be eligible to vote in the federal election. If you have questions about your eligibility or the registration process, please contact the local election office or visit the Elections Canada website.

|             | <ul> <li>You are a Canadian citizen.</li> <li>You are at least 18 years of age on civilian polling day.</li> <li>You are a regular or reserve member of the Canadian Armed Forces.</li> </ul> |
|-------------|----------------------------------------------------------------------------------------------------|
| Are you a C | Canadian citizen? (required)                                                                                                    |
| Are you 18  | years of age or older? (required)                                                                                                    |
| Is your hon | ne address in Canada? (required)                                                                                                    |
| ◯ Yes       | ◯ No                                                                                                    |
| Are you a C | Canadian Forces elector? (required)                                                                                                    |
| ⊖ Yes       | ◯ No                                                                                                    |

| 9 Click "Next" |              |                                              |
|----------------|--------------|----------------------------------------------|
|                | O Yes        | ◯ No                                         |
| A              | re you 18 ye | ars of age or older? <mark>(required)</mark> |
|                | O Yes        | ⊖ No                                         |
| Is             | s your home  | address in Canada? (required)                |
|                | O Yes        | ⊖ No                                         |
| A              | re you a Car | nadian Forces elector? (required)            |
|                | ⊖ Yes        | No                                           |
|                | Previous     | Next                                         |
| Version: 2.0.6 |              |                                              |

### **10** Personal Information:

- Enter your First name, Last name and Middle name if applicable.

|                        | Online Voter Registration Service |
|------------------------|-----------------------------------|
| Step 2 of 5:           |                                   |
|                        | on                                |
| First name: (required) |                                   |
| Middle name:           |                                   |
| Last name: (required)  |                                   |
|                        |                                   |

**11** Enter your date of birth.

| Date | of | Birth: | (required) |
|------|----|--------|------------|
|------|----|--------|------------|

| Month (MM): |  |  |
|-------------|--|--|
|             |  |  |
| Day (DD):   |  |  |
|             |  |  |
|             |  |  |

Select your "Gender" from the drop down

| ender: (required) |   |  |  |  |
|-------------------|---|--|--|--|
| Select a gender   | ~ |  |  |  |

| <b>13</b> Once done, | Click "Next"                 |
|----------------------|------------------------------|
|                      | Month (MM):<br>Day (DD):     |
|                      | Gender: (required)<br>Male ~ |
|                      | Previous                     |
| Version: 2.0.6       |                              |

## Select "Home Address type" and click "Next"

| Elections Canad | la                                                                           | Home | FAQ Contact us Français |
|-----------------|------------------------------------------------------------------------------|------|-------------------------|
|                 | Online Voter Registration Service                                            |      |                         |
|                 | Step 3 of 5:                                                                 |      |                         |
|                 | Home Address - Address Type                                                  |      |                         |
|                 | More Information Please answer the following questions: (required)           |      |                         |
|                 | Street/Civic     Section/Township/Range/Meridian (AB, BC, SK, MB Rural only) |      |                         |
|                 | Lot & Concession (Ontario Rural only)     I have a different address type    |      |                         |
|                 | Previous                                                                     | Quit | ]                       |
| Version: 2.0.6  |                                                                              |      | Privacy Notice          |
|                 |                                                                              |      |                         |
|                 |                                                                              |      |                         |

### Enter your "Postal code"

| Elections Canada                               |                                            | Home EAG         | 2 Contact us Français |
|------------------------------------------------|--------------------------------------------|------------------|-----------------------|
|                                                | Online Voter Regi                          | stration Service |                       |
| Step 3 of 5:                                   |                                            |                  |                       |
| Home A                                         | Address - Postal code                      |                  |                       |
| You have en<br>Home Address<br>Postal code: re | ttered:<br>s Type: Street/Civic<br>quired) |                  |                       |
| Previous                                       | Next                                       | Quit             |                       |
| Version: 2.0.6                                 |                                            |                  | Privacy Notice        |

## 16 Click "Next"

| Elections Can  | ada                                                             | Home   FAQ   Contact us   Français |
|----------------|-----------------------------------------------------------------|------------------------------------|
|                | Online Voter Registration Service                               |                                    |
|                | Step 3 of 5:                                                    |                                    |
|                | Home Address - Choose your city.                                |                                    |
|                | ► More Information                                              |                                    |
|                | You have entered:<br>Home Address Type: Street/Civic<br>M3A 3A1 |                                    |
|                | City or Town: (required) Toronto (North York), ON ~             |                                    |
|                | Previous                                                        | Quit                               |
| Version: 2.0.6 |                                                                 | Privacy Notice                     |

| <b>17</b> Enter your add                   | ress and click "Next" |                |
|--------------------------------------------|-----------------------|----------------|
| Toronto (North York), ON<br>M3A 3A1        | N                     |                |
| Street name: (required)<br>graydon hall    |                       |                |
| Street type:<br>DR (Drive)                 | ~                     |                |
| Street direction:<br>South-West ~          |                       |                |
| Street name: (required)<br>Graydon Hall DR | ·]                    |                |
| Street Number: (required) 18               | 0                     |                |
| Unit/Suite/Apt:<br>001                     |                       |                |
| Suffix:                                    |                       |                |
| Previous                                   |                       | Quit           |
| Version: 2.0.6                             |                       | Privacy Notice |

| 18 F         | Please verify the information provided<br>Enter the captcha                                                                                                    |               |
|--------------|----------------------------------------------------------------------------------------------------|---------------|
|              | This is the information you entered. Click the <b>Previous</b> button below, if you need correct it.<br>Otherwise, please submit your information to see if you are registered at the address provided.                                         |               |
|              | Personal information<br>Name (first / middle / last):<br>John Doe<br>Date of birth (year / month / day):<br>1990 January 01<br>Gender:<br>Male<br>Home Address - Street/Civic:<br>001-18 Graydon Hall DR<br>Toronto (North York), ON<br>M3A 3A1 |               |
|              | Play Captcha Audio.                                                                                                    |               |
|              | Enter the characters or the audio code.<br>(required)<br>Previous                                                                                                    | Quit          |
| rsion: 2.0.6 |                                                                                                    | Privacy Notic |

| 19            | Elick on "Submit"                                                                                                    |                      |                |
|---------------|----------------------------------------------------------------------------------------------------|----------------------|----------------|
|               | This is the information you entered. Click the <b>Previous</b> button below, if you need corre<br>Otherwise, please submit your information to see if you are registered at the address p | act it.<br>provided. |                |
|               | Personal information<br>Name (first / middle / last):<br>John Doe<br>Date of birth (year / month / day):<br>1990 January 01                                                               |                      |                |
|               | Gender:<br>Male<br>Home Address - Street/Civic:<br>001-18 Graydon Hall DR<br>Toronto (North York), ON<br>M3A 3A1                                                                          |                      |                |
|               | Play Captcha Audio.                                                                                                    |                      |                |
|               | Reset Captcha. (*<br>Enter the characters or the audio code.<br>(required)<br>HRRMF                                                                                                    |                      |                |
|               | Previous                                                                                                    |                      | Quit           |
| ersion: 2.0.6 |                                                                                                    |                      | Privacy Notice |

### **20** Based on the information provided, if you are not registered to vote.

| Online Voter Registration Service                                                                                                    |           |
|----------------------------------------------------------------------------------------------------|-----------|
| Step 5 of 5:                                                                                                    |           |
| Results                                                                                                    |           |
| Based on the information provided, we can't confirm that you're registered to vote.<br>See your options below.                                              |           |
| Upload your documents now<br>Upload your identification documents to register.                                                                              |           |
| Protect your privacy.<br>Do not save filled forms on shared computers. At the end of your session:                                                          |           |
| <ol> <li>delete any outstanding print jobs,</li> <li>clear the web browser cache (see FAQs at top of this page), and</li> <li>close the browser.</li> </ol> |           |
| Take our Survey                                                                                                    | Quit      |
|                                                                                                    | Privacy N |

Then click on "Upload your identification document to register".

**21** Upload Documents, Select document type from the drop down and click Next

| 1. Choose from the following:                                                                                                    | _              |
|----------------------------------------------------------------------------------------------------|----------------|
| One piece of identification issued by a Canadian (federal, provincial, territorial or municipal)<br>government that shows your name, photo and current address (for example, your driver's licence or<br>provincial or territorial ID card).                                                        |                |
| OR                                                                                                    |                |
| Two pieces of ID that both show your name, one of which must also show your current address (for example, health card and telephone bill).                                                                                                    |                |
| 2. Upload your documents:                                                                                                    |                |
| <b>Note:</b> You may upload up to 3 files(s). The maximum file size for each file is 5 MB. The following file types are accepted: .jpg, .jpeg, .png, .gif, .bmp, .pdf, .tif, .tiff A file must include <b>ONLY ONE</b> piece of identification. Create a new file for each piece of identification. |                |
| Select your document type: (required)<br>(Please choose one) ~<br>Choose a file. (required)                                                                                                    |                |
|                                                                                                    |                |
| Next                                                                                                    | Quit           |
| Version: 2.0.6                                                                                                    | Privacy Notice |